# Firmware Upgrade Procedure

### Time Lapse Camera TLC300

version EN A5 202303

#### • Prepare items

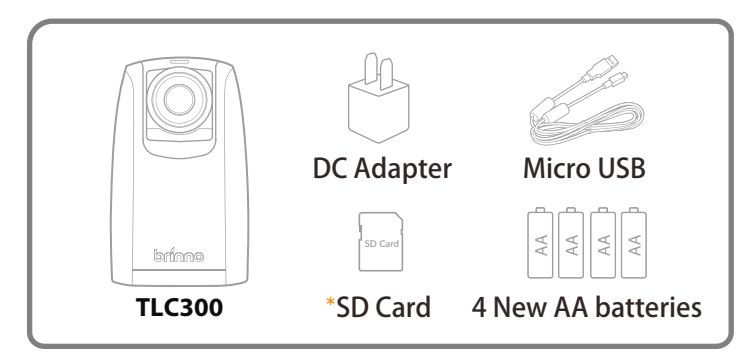

\*We recommend that the SD card that came with the camera be used for all firmware updates. If you are using a new SD card that is over 32GB it will need to be formatted by your camera before it can be used. To format a new SD card, insert the card into your camera and follow the formatting prompts on the LCD screen before you start the firmware upgrade process.

#### • Download firmware

- 1. Download the firmware upgrade package from the location below: www.brinno.com/pages/support-tlc300
- 2. Unzip the compressed file and find two folders, **"STEP1"** and **"STEP2"** folders.
- 3. Upgrade your firmware in two steps.

#### • STEP 1

- 1. Duplicate the "**tlc300bl.uf2**" file in the "**STEP 1**" folder to the root directory of the SD card. (SD:/ )
- 2. Install 4 new AA batteries to the camera and connect the camera to external power using a micro USB and DC adapter.
- 3. Insert the SD card into the camera.
- 4. Turn on the camera and it will automatically upgrade the firmware.
- 5. The LED indicator and the LCD display will flash constantly for about 1 minute while the firmware is upgrading.
- 6. When the upgrade is completed, the camera will restart automatically and return to the preview screen.
- 7. Turn off the camera and remove the SD card for the next upgrade procedure.

#### • Download firmware

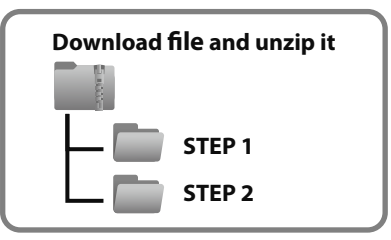

#### • STEP 1

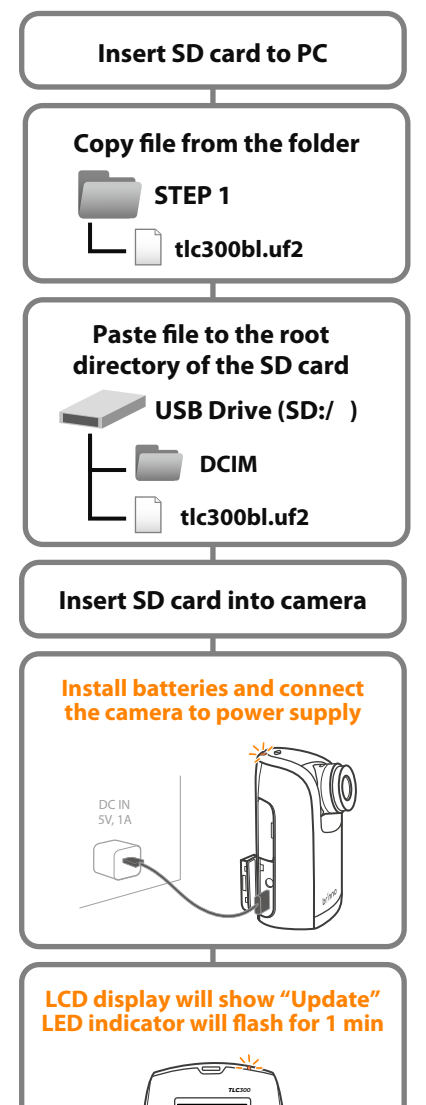

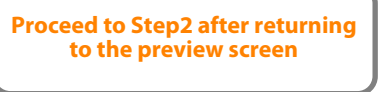

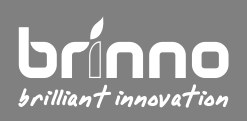

Supports: customerservice@brinno.com www.brinno.com

## Firmware Upgrade Procedure

## Time Lapse Camera TLC300

version EN A5 202303

#### • STEP 2

- 8. Duplicate the **"tlc300fw.bin"**, **"tlc300hw.udf"**, **"tlc300ui.uf2"** files in **"STEP 2"** folder to the root directory of the SD card.
- 9. Install 4 new AA batteries to the camera and connect the camera to external power using a micro USB and DC adapter.
- 10. Insert the SD card into the camera.
- 11. Turn on the camera and it will automatically upgrade the firmware.
- 12. Step 2 upgrading procedure will take longer, the LED indicator and the LCD display will flash constantly for about 5 minutes while the firmware is upgrading.
- 13. When the upgrade is completed, the camera will restart automatically and return to the preview screen.
- 14. Confirm the firmware version in the camera setting. MENU>Advanced>System Info

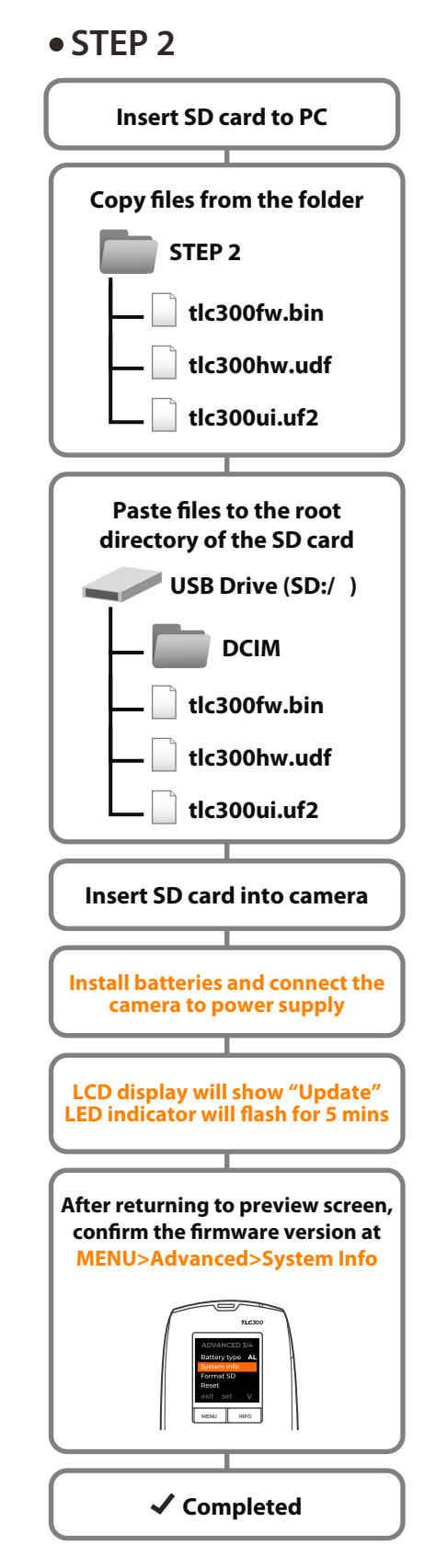

#### • Note:

Do not TURN OFF power or REMOVE SD card when camera is updating firmware as that will damage the camera!

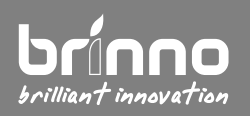

Supports: customerservice@brinno.com www.brinno.com